# WEB - Installer WampServeur

[Mise à jour le 15/1/2025]

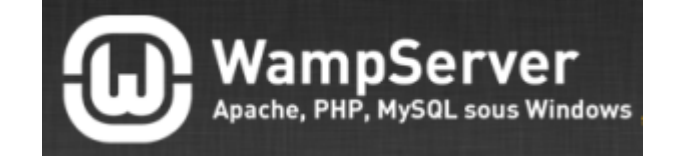

#### Rédaction en cours

# 1. Présentation

WampServer est une plate-forme de développement Web sous Windows pour des applications Web dynamiques à l'aide du serveur Apache2, du langage de scripts PHP et d'une base de données MySQL. Il possède également PHPMyAdmin pour gérer plus facilement vos bases de données.

## 2. Installation

• Etape 1 : accès au site Wampserver

(III)

WampServer https://www.wampserver.com

## WampServer, la plate-forme de développement Web sous ...

Installation · Création automatique d'un répertoire « www » lors de l'installation (typiquement c:\wamp\www). · Créez un sous répertoire pour votre projet et ...

## • Etape 2 : téléchargement

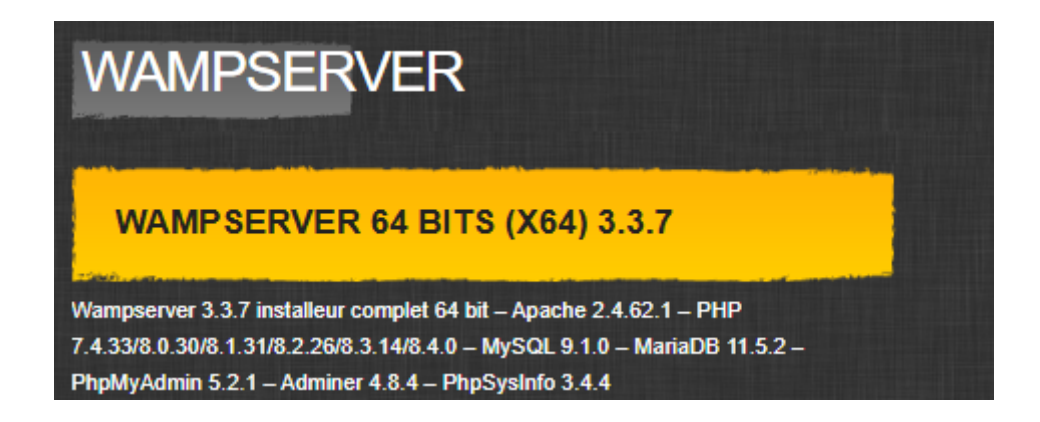

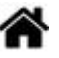

• Etape 3 : exécution du fichier téléchargé • Lire les instructions

Installation - Wampserver64 3.3.5

#### Information

Les informations suivantes sont importantes. Veuillez les lire avant de continuer.

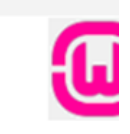

Lorsque vous êtes prêt à continuer, cliquez sur Suivant.

Installation de Wampserver

Si vous voulez éviter des problèmes, il faut impérativement lire la totalité de ce message.

AVANT de procéder à l'installation de Wampserver, vous devez vous assurez que certains éléments sont installés sur votre système, sinon, Wampserver ne pourra pas fonctionner, l'installation sera défectueuse et vous devrez supprimer Wampserver AVANT d'installer les éléments qui manquaient.

• Etape 4a : problème rencontré

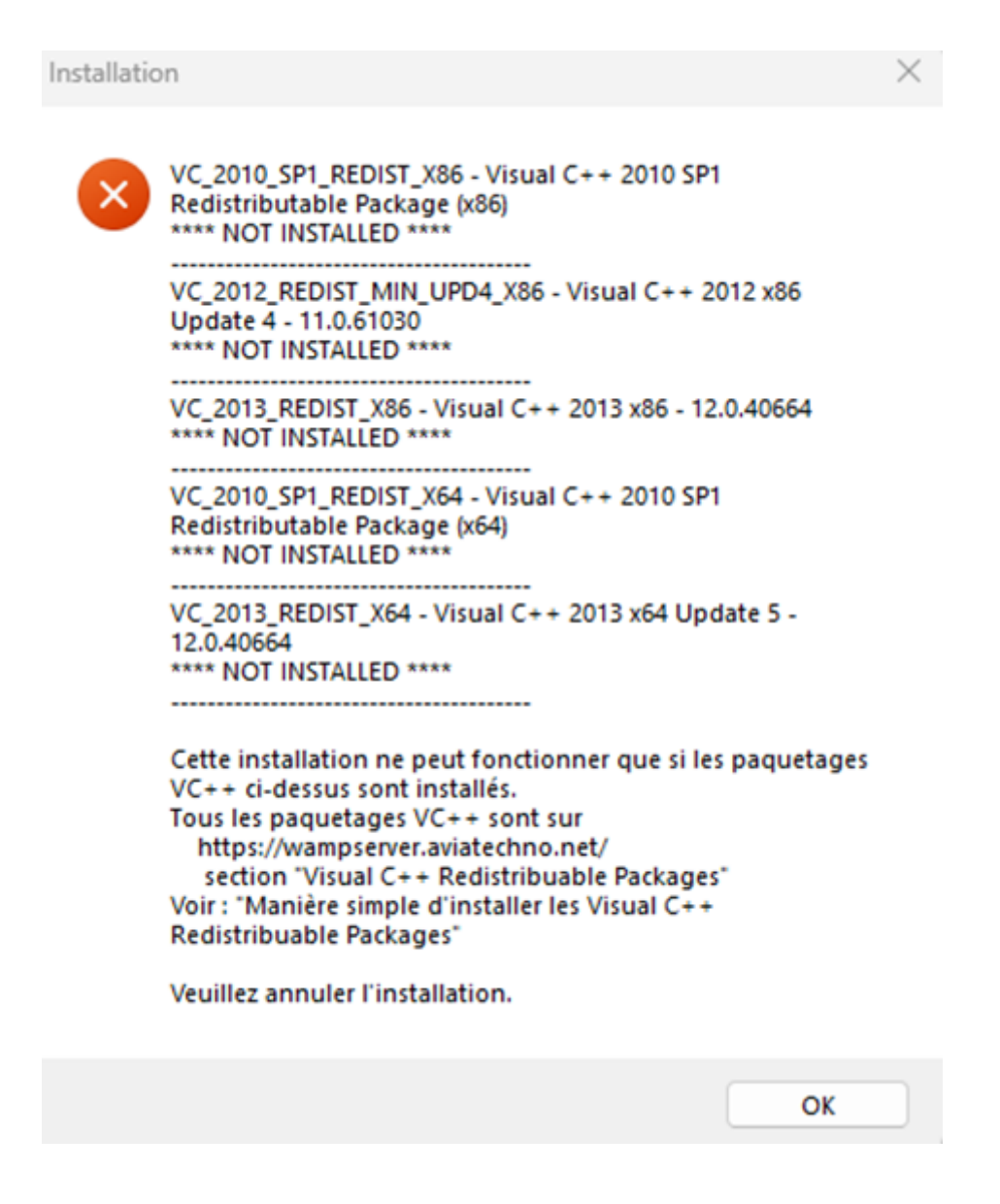

- Etape 4b : solution
  - Consultez cette page.

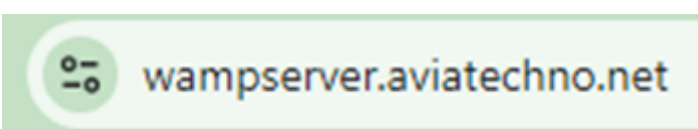

- Etape 4c :
  - Suivre la démarche en bas de la page.

Manière simple d'installer les Visual C++ Redistributable Packages

La manière la plus simple, la plus facile, la moins sujette à erreur, la plus rapide, d'installer les redistributables VC++ indispensables à Wampserver (et a plein d'autres logiciels) est

d'utiliser un programme qui installe tout ce qui est nécessaire avec un seul exécutable. Non, ce n'est pas une utopie l Ça existe et c'est 'AIO Repack' nommé VisualCppRedist AIO créé par addobi1406, toujours mis à jour avec les dernières versions de Microsoft. Les fichiers à télécharger sont là : VisualCppRedist AIO All Releases - La page Github est là : VisualCppRedist AIO Télécharger la dernière version du fichier VisualCppRedist\_AIO\_x86\_x64.exe et le lancer en tant qu'administrateur, tous les VC++ redistributables nécessaires seront installés

et les fichiers en trop ou obsolètes seront supprimés. Pour que tout se passe sans problème, il faudra désactiver certaines applications lorsque cela sera demandé par l'installeur des VC++ Redist.

• Etape 5 : lancement

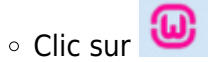

L'application apparaît dans les icônes cachées sous W11

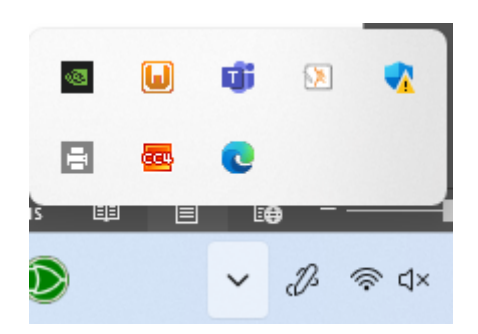

#### Menus

clic droit sur l'icône cachée

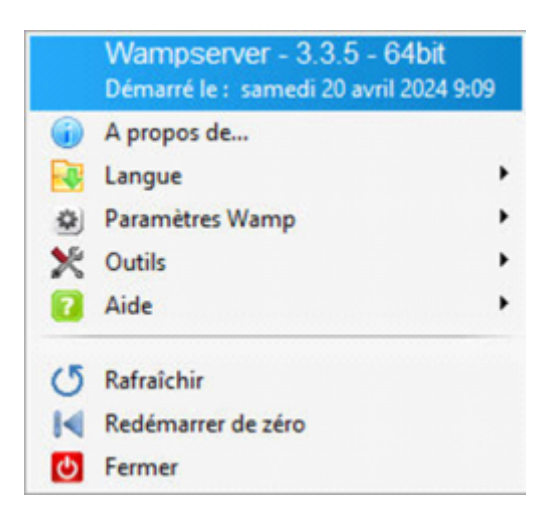

• clic gauche sur l'icône cachée

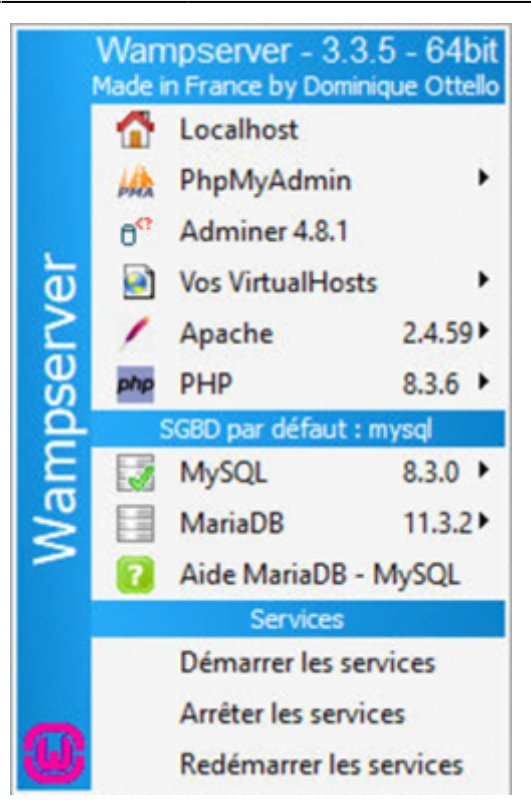

From: https://webge.fr/dokuwiki/ - **WEBGE Wikis** 

Permanent link: https://webge.fr/dokuwiki/doku.php?id=web:apache:wamp&rev=1736941693

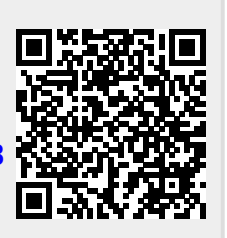

Last update: 2025/01/15 12:48